# Juniper SRX 日本語マニュアル

## SSL Forward Proxyの CLI 設定

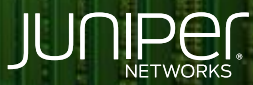

Driven by Experience

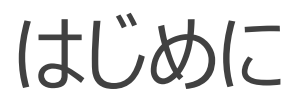

- ◆ 本マニュアルは、SSL Forward Proxyの CLI 設定ついて説明します
- ◆ 手順内容は SRX300、Junos 21.2R3-S2 にて確認を実施しております
- ◆ 実際の設定内容やパラメータは導入する環境や構成によって異なります

各種設定内容の詳細は下記リンクよりご確認ください

https://www.juniper.net/documentation/

◆ 他にも多数の SRX 日本語マニュアルを「ソリューション&テクニカル情報サイト」に掲載しております <u>https://www.juniper.net/jp/ja/local/solution-technical-information/security.html</u>

以下の設定を行う場合の コマンド例となります

・SSL 暗号化通信の復号化・再暗号化・セキュリティ機能 (IDP)の適用

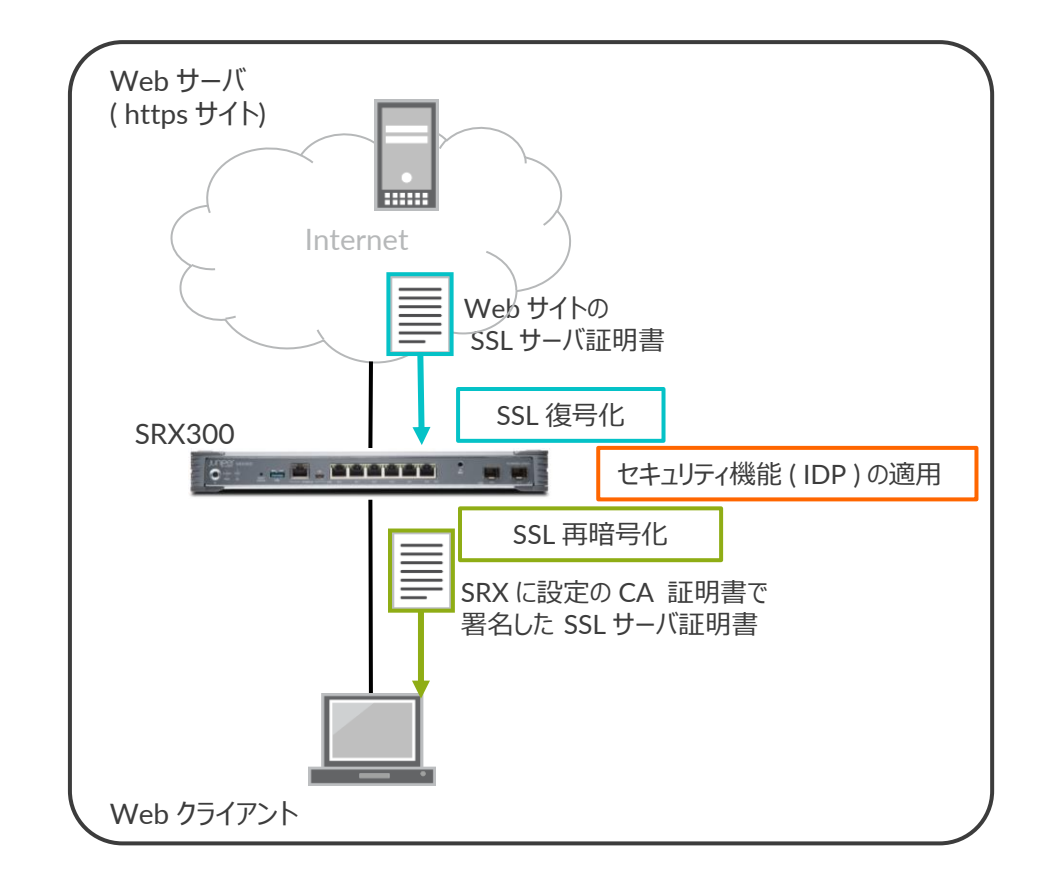

・ CA 証明書を作成します

| user@srx> request security pki generate-key-pair certificate-<br>>                                                                  | -id srx-cert size 2048 type rsa<br>※任意の ID ( srx-cert )、鍵長を 2048 、RSA 暗号を指定                                                                                                    |
|----------------------------------------------------------------------------------------------------|----------------------------------------------------------------------------------------------------|
| user@srx> request security pki local-certificate generate-sel<br>"CN=srx-ca.local,OU=Sales,O=Juniper Networks,L=Tokyo,C=JP" em<br>> | lf-signed certificate-id srx-cert domain-name srx-ca.local subject<br>nail admin@srx-ca.local add-ca-constraint<br>※任意のドメイン名 (srx-ca.local)、<br>任意の subject 内容 "CN,OU,O,L,C"、CA 証明書オプションを適用 |
| Self-signed certificate generated and loaded successfully $\gg$                                                                     | ※作成成功時の出力メッセージ                                                                                                    |

・ Key-Pair や CA 証明書の作成のやり直しが必要となった場合は clear コマンドで作成した内容を削除します

| user@srx> clear security pki key-pair certificate-id srx-cert<br>Key pair deleted successfully | ※ Key-Pair 削除用のコマンド |
|------------------------------------------------------------------------------------------------|---------------------|
| user@srx> clear security pki local-certificate certificate-id srx-cert                         | ※ CA 証明書削除用のコマンド    |

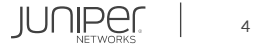

#### ・CA 証明書の確認

```
user@srx> show security pki local-certificate certificate-id srx-cert detail
LSYS: root-logical-system
Certificate identifier: srx-cert
  Certificate version: 3
  Serial number: 0xa994a22095192625347e555b4b0062c5
   Organization: Juniper Networks, Organizational unit: Sales, Country: JP,
   Locality: Tokyo, Common name: srx-ca.local
  Subject:
   Organization: Juniper Networks, Organizational unit: Sales, Country: JP,
   Locality: Tokyo, Common name: srx-ca.local
  Subject string:
    CN=srx-ca.local, OU=Sales, O=Juniper Networks, L=Tokyo, C=JP
  Alternate subject: "admin@srx-ca.local", srx-ca.local, ipv4 empty, ipv6 empty
  Validity:
   Not before: 05-14-2022 00:51 UTC
   Not after: 05-13-2027 00:51 UTC
  Public key algorithm: rsaEncryption(2048 bits)
   30:82:01:0a:02:82:01:01:00:a9:12:8c:b5:23:b6:3c:04:c6:c6:cb
   09:a7:f5:54:4c:98:b2:f0:52:83:90:a6:49:27:fe:1a:e1:9b:10:b4
```

#### (略)

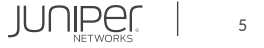

#### ・ CA リストの登録

| user@srx> request security pki ca-certificate ca-profile-group load ca-group-name CA-group filename default<br>※ default (ファイル名)に格納される CA 情報を CA-group として登録 |  |
|----------------------------------------------------------------------------------------------------|--|
| Do you want to load this CA certificate ? [yes,no] (no) yes                                                                                                  |  |
| Loading 155 certificates for group 'CA-group'.                                                                                                    |  |
| CA-group_1: Loading done.                                                                                                    |  |
| CA-group_2: Loading done.<br>(略)                                                                                                    |  |
| CA-group_155: Loading done.                                                                                                    |  |
| ca-profile-group `CA-group' successfully loaded. Success[154] Skipped[1]                                                                                     |  |
| PKId will be un-responsive for next few minutes to set-up new Cas   ※処理に数分( 1~2 分程度)必要                                                                       |  |

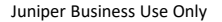

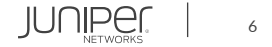

#### • CA リストの確認

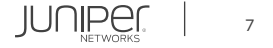

#### • SSL Proxy プロファイルを設定します

user@srx# set services ssl proxy profile SSL-Proxy root-ca srx-cert ※ CA 証明書を指定 user@srx# set services ssl proxy profile SSL-Proxy trusted-ca CA-group ※ CA 情報リストを指定 user@srx# set services ssl proxy profile SSL-Proxy actions ignore-server-auth-failure ※サーバエラーを無視するオプションを指定

### オプション設定 (Ciphers)

user@srx# set services ssl proxy profile SSL-Proxy preferred-ciphers custom user@srx# set services ssl proxy profile SSL-Proxy custom-ciphers rsa-with-aes-256-cbc-sha

#### • IDP を設定します (ライセンス等必要)

user@srx# set security idp idp-policy IDP rulebase-ips rule rule1 match attacks predefined-attacks HTTP:STC:DL:EICAR user@srx# set security idp idp-policy IDP rulebase-ips rule rule1 then action drop-connection user@srx# set security idp default-policy IDP

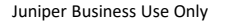

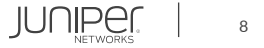

セキュリティポリシーを設定します

user@srx# set security policies from-zone trust to-zone untrust policy HTTPS match source-address any user@srx# set security policies from-zone trust to-zone untrust policy HTTPS match destination-address any user@srx# set security policies from-zone trust to-zone untrust policy HTTPS match application junos-https user@srx# set security policies from-zone trust to-zone untrust policy HTTPS then permit application-services idp user@srx# set security policies from-zone trust to-zone untrust policy HTTPS then permit application-services ssl-proxy profile-name SSL-Proxy

• CA 証明書をエクスポートします (Web クライアントのブラウザなどにインポート)

user@srx> request security pki local-certificate export certificate-id srx-cert type pem filename /var/tmp/srx-cert.pem

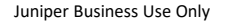

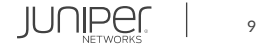

#### 設定の確認1

| user@srx# show                               |
|----------------------------------------------|
| services {                                   |
| ssl {                                        |
| proxy {                                      |
| profile SSL-Proxy {                          |
| preferred-ciphers custom;                    |
| custom-ciphers [ rsa-with-aes-256-cbc-sha ]; |
| trusted-ca CA-group;                         |
| root-ca srx-cert;                            |
| actions {                                    |
| ignore-server-auth-failure;                  |
| }                                            |
| }                                            |
| }                                            |
| }                                            |
| }                                            |

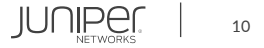

#### 設定の確認2

```
ca-profile CA-group 1 {
ca-profile CA-group 2 {
    ca-identity CA-group 2;
(略)
idp-policy IDP {
    rulebase-ips {
        rule rule1 {
                    predefined-attacks HTTP:STC:DL:EICAR;
default-policy IDP;
```

#### 設定の確認3

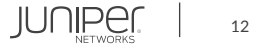

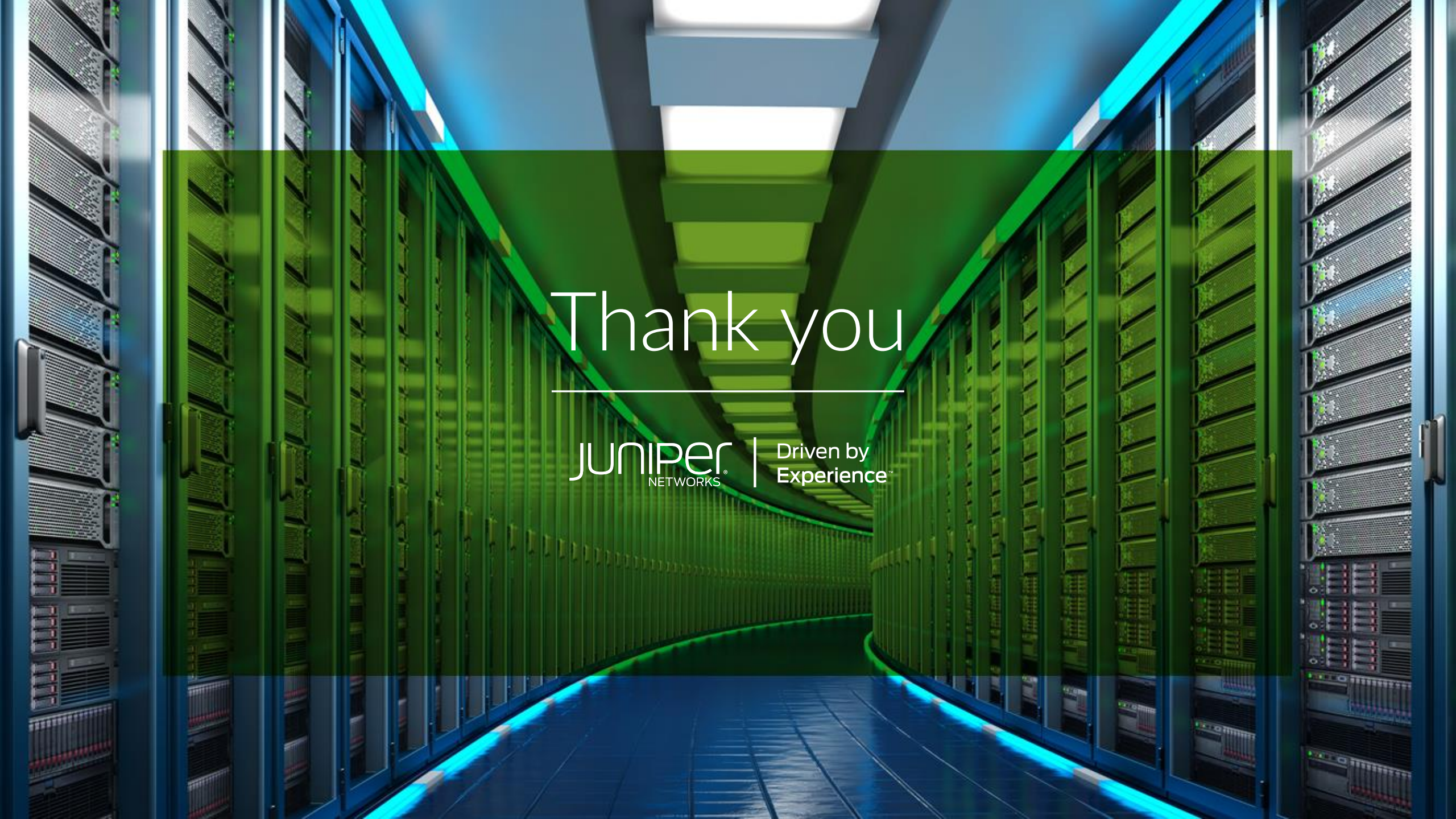